| iMQ Technology Inc.    |                                 |               |
|------------------------|---------------------------------|---------------|
| No. : TDUM01- TW003-EN | Name: Secure Writer User Manual | Version: V1.3 |

## **Secure Writer User Manual V1.3**

Page: 1/32 iMO reserves the right to change the information in this document without prior notice. Please contact iMO to obtain the latest version of product specification before placing your order. Use of iMO devices in life support is entirely at the buyer's risk, and the buyer agrees to defend, indemnify and hold harmless iMO from any and all damages, claims, suits or expenses resulting from such use.

| MQ Technology Inc.<br>No. : TDUM01-TW003-EN Name: Secure Writer User Manual | Version: V1.3 |
|-----------------------------------------------------------------------------|---------------|
|                                                                             |               |
| Table of Contents                                                           |               |
| 1. Use environment————                                                      |               |
| 2. Contents of Secure Writer                                                |               |
| 3. Overview of system functions —————                                       |               |
| 4. Secure Writer System Introduction ————                                   |               |
| 4.1 Hardware                                                                |               |
| 4.2 DUT connector                                                           |               |
| 4.3 Automatic programming machine connector ——                              |               |
| 4.4 Information Display                                                     |               |
| 4.4.1 Dispaly Message                                                       |               |
| 4.4.2 Error Message List                                                    |               |
| 5. Software installation                                                    |               |
| 5.1 Procedure of Install                                                    | <u></u>       |
| 5.2 Secure Writer Firmware Upgrade                                          |               |
| 5.3 Software Uninstall —————————                                            |               |
| 6. Function Description                                                     |               |
| 6.1 User Interface description                                              |               |
| 6.2 IC configuration and programming function                               |               |
| 6.2.1 elect Source Page                                                     |               |
| 6.2.2 IC Configuration Page                                                 |               |
| 6.2.3 Writer Option Page                                                    |               |
| 6.2.4 Programming Page                                                      |               |
| 6.3 File Menu                                                               |               |
| 6.4 Read IC Menu                                                            |               |
| 6.5 Help Menu                                                               |               |
| 6.5.1 Secure Writer Firmware Upgrade                                        |               |
| 6.5.2 About                                                                 |               |
| Change History                                                              |               |

Page: 2/32 iMO reserves the right to change the information in this document without prior notice. Please contact iMO to obtain the latest version of product specification before placing your order. Use of iMO devices in life support is entirely at the buyer's risk, and the buyer agrees to defend, indemnify and hold harmless iMO from any and all damages, claims, suits or expenses resulting from such use.

## 1. Use environment

Before using Secure Writer, please confirm the system specifications of your computer.

- Microsoft Windows 10 Operating System.
- Microsoft .NET Framework 4.8 or above •

note : Download for Microsoft.NET Framework 4.8

## 2. Contents of Secure Writer

- (1) 1 set of Secure Writer.
- (2) USB cable with a set of transformers.
- (3) A copy of operation software.

Page: 3/32 iMO reserves the right to change the information in this document without prior notice. Please contact iMO to obtain the latest version of product specification before placing your order. Use of iMO devices in life support is entirely at the buyer's risk, and the buyer agrees to defend, indemnify and hold harmless iMO from any and all damages, claims, suits or expenses resulting from such use.

## 3. Overview of system functions

The appearance of iMO Secure Writer shown in Figure 3-1. It supports "online programming mode" (On Line mode) connected to a PC, and "offline programming mode" (Off Line mode) not connected to a PC. Secure Writer can support both SQ series encryption chips and SQ series general-purpose MCU programming.

In the online programming mode, we use USB Cable to connect the programmer to PC, and through the graphical user interface (GUI) software to operate.

In the offline programming mode, the programming data must be download to the writer through the graphical interface software on the PC site, the user can operate the writer without connecting to the PC.

The functions of this programmer mainly include:

- (1) Programming the contents of the file compiled by iMQ IDE into the Program Memory of the MCU, read and verify whether the burned data is correct.
- (2) The data in Program Memory could be read out by using the graphical user interface software, then you can stored as a file on the PC for viewing. When the user saves the file, he can set a password to keep it confidential.
- (3) Burn the key or USER DATA into SQ series encryption chips or products with Security Processor (eqSQ7515).
- (4) Stable and encrypted programming function that is not affected by power failure or reset (the function is limited to the Key and USER DATA).
- (5) The writer can provide On Line and Off Line mode programming.
- (6) Support programming with internal power supply (3.3V provided by Secure Writer) or programming with external power supply. It depends on the DUT VDD power selection switch

a. When internal power supply selected for programming, the output voltage is 3.3V, and the load current should be less than 300mA.

b. When external power supply selected for programming, the input voltage should be within the range of  $3.3V \sim 5.0V$ .

- (7) The message will be display on the screen of Secure Writer. When programming failure occurs, you can troubleshoot the problem according to the displayed message, shortening the troubleshooting time.
- (8) The AP (automatic programmer) connection interface of the Secure Writer has the design of noise prevention. The fully isolated signal design can isolate the AP side and Secure Writer side to prevent interference.
- (9) Compact size, Good Stability.

### Page: 4/32

iMQ reserves the right to change the information in this document without prior notice. Please contact iMQ to obtain the latest version of product specification before placing your order. Use of iMQ devices in life support is entirely at the buyer's risk, and the buyer agrees to defend, indemnify and hold harmless iMQ from any and all damages, claims, suits or expenses resulting from such use.

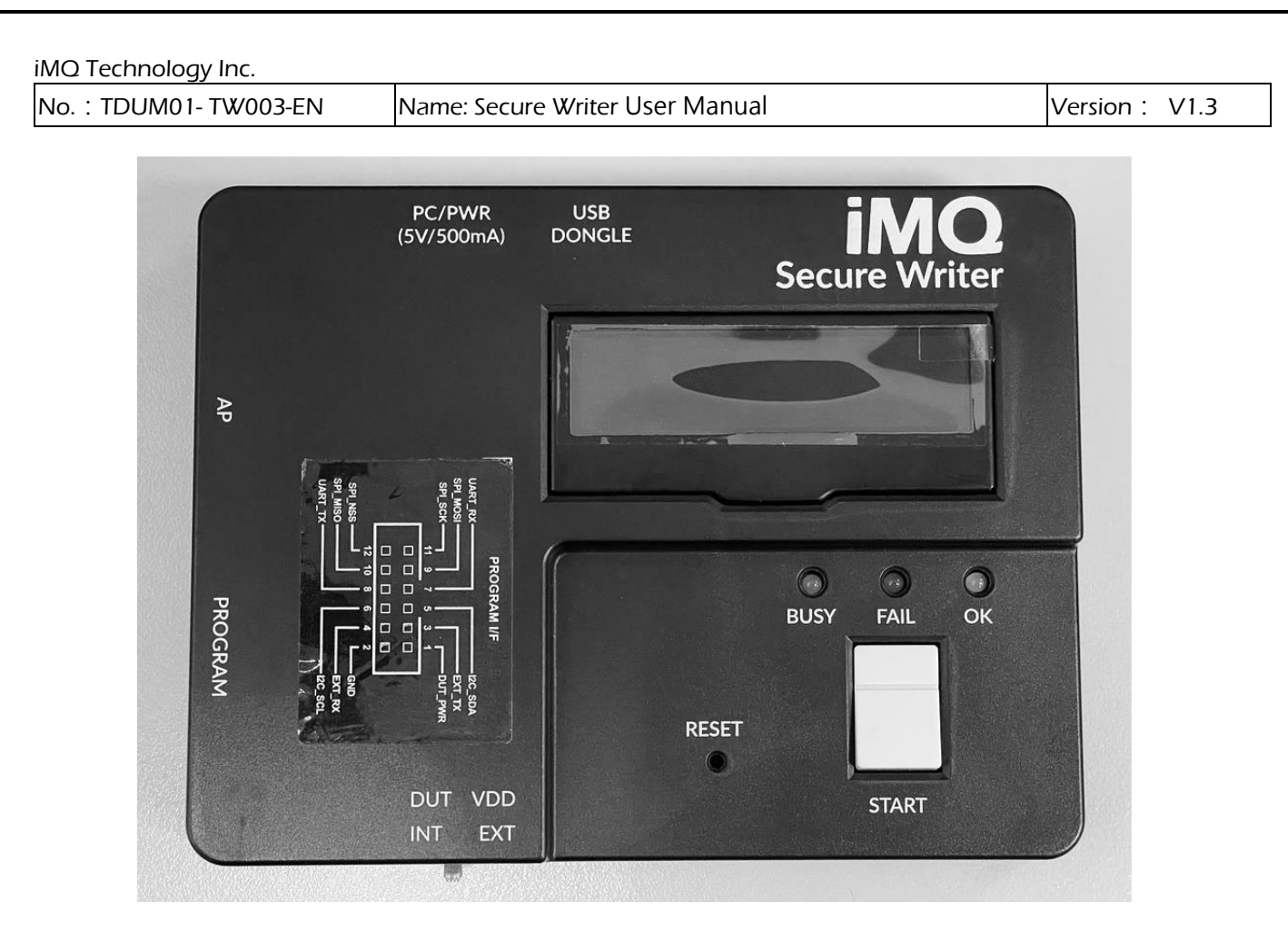

Figure 3-1 Secure Writer appearance

Page: 5/32 iMO reserves the right to change the information in this document without prior notice. Please contact iMO to obtain the latest version of product specification before placing your order. Use of iMO devices in life support is entirely at the buyer's risk, and the buyer agrees to defend, indemnify and hold harmless iMO from any and all damages, claims, suits or expenses resulting from such use.

## 4. Secure Writer System Introduction

## 4.1 Hardware

The appearance of the Secure Writer shown as follows:

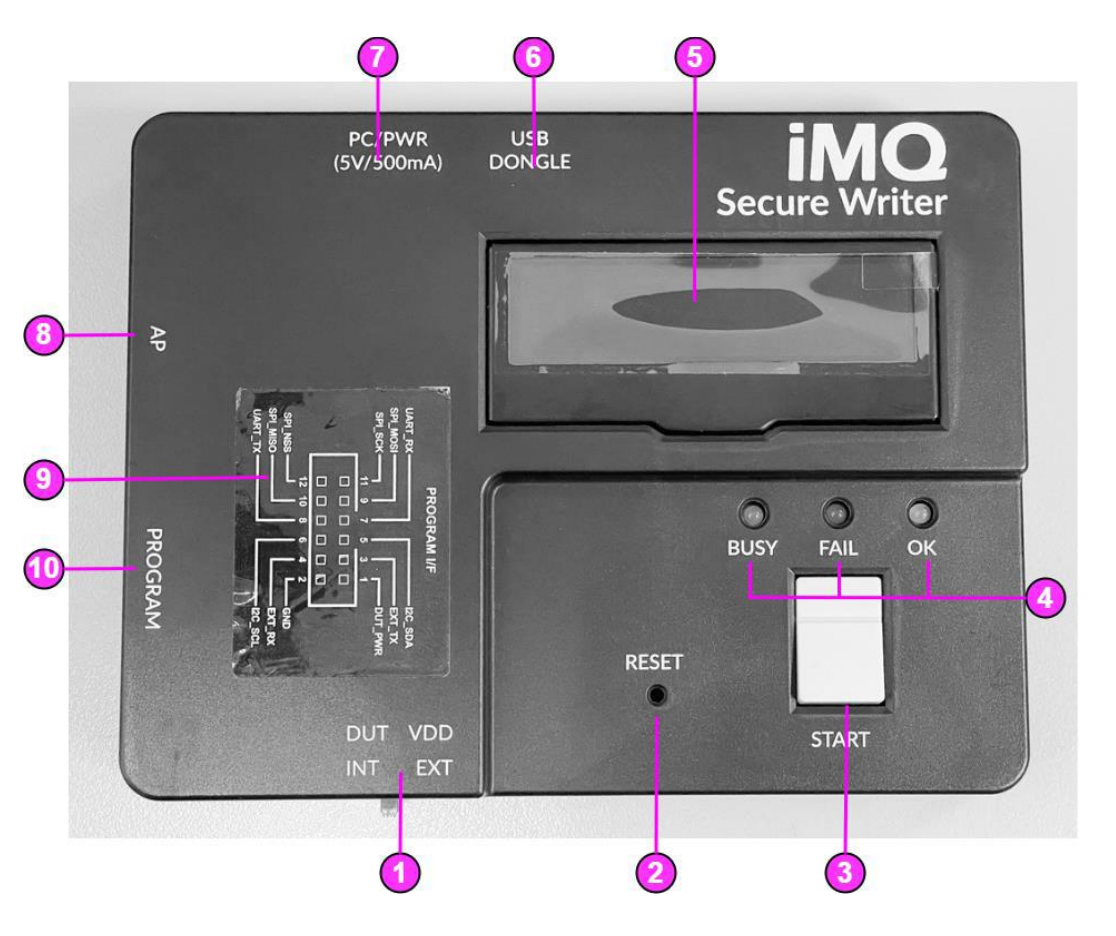

Figure 4-1 Secure Writer overlook

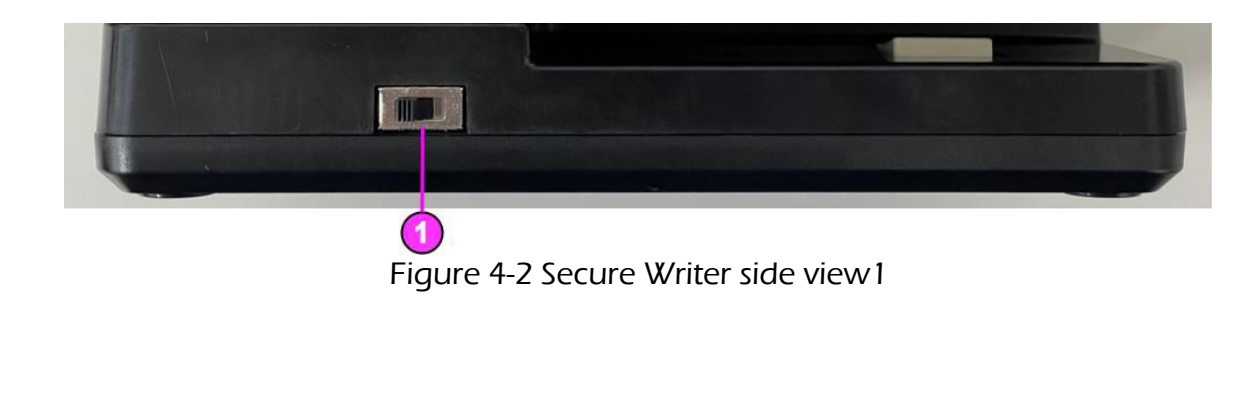

Page: 6/32 iMO reserves the right to change the information in this document without prior notice. Please contact iMO to obtain the latest version of product specification before placing your order. Use of iMO devices in life support is entirely at the buyer's risk, and the buyer agrees to defend, indemnify and hold harmless iMO from any and all damages, claims, suits or expenses resulting from such use.

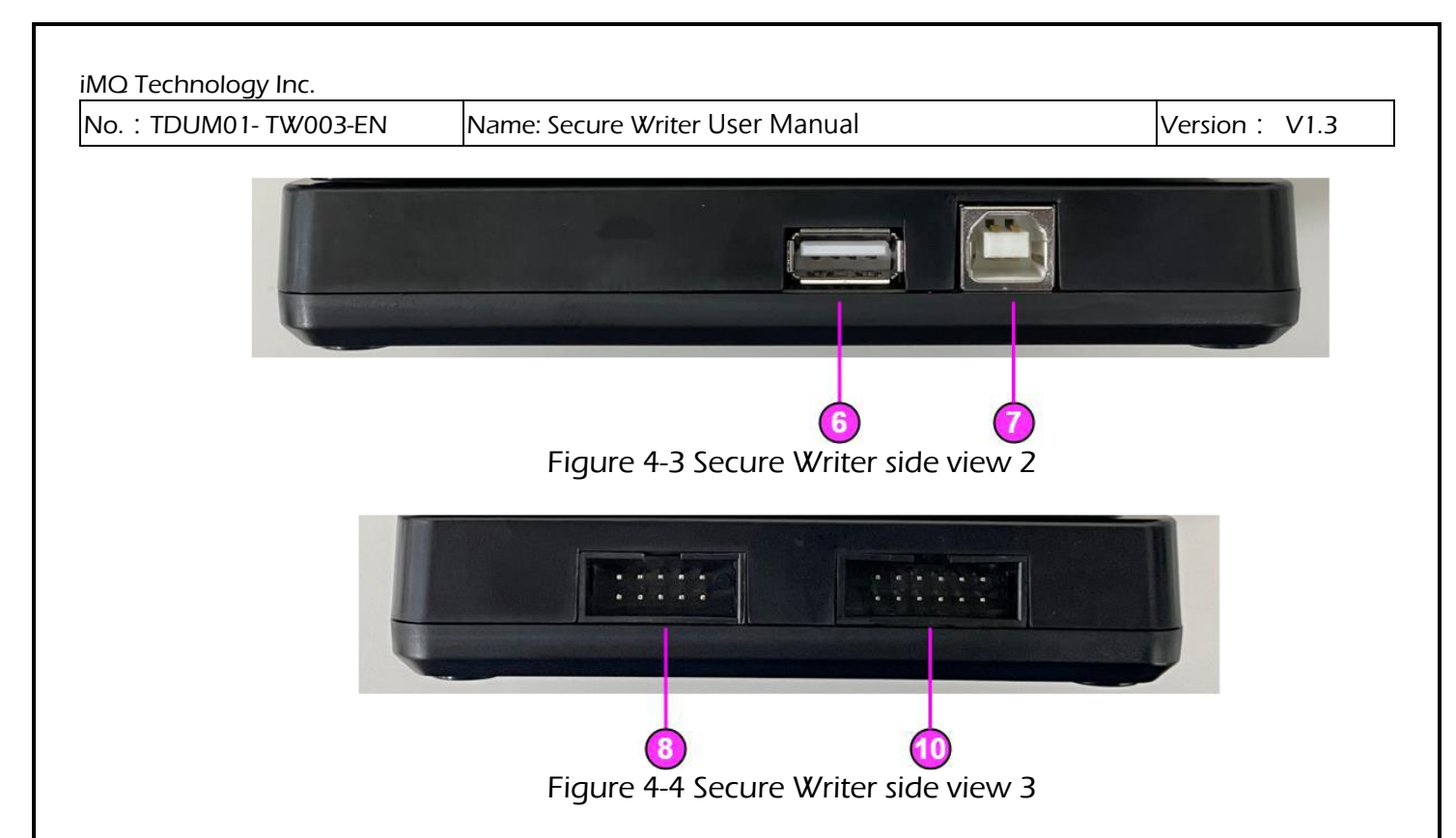

| No | name                                               | Description                                                                                                    |
|----|----------------------------------------------------|----------------------------------------------------------------------------------------------------|
| 1  | DUT power selection<br>switch<br>(DUT VDD)         | DUT power selection<br>INT position: 3.3V provided by Secure Writer<br>EXT position: external power supply from PROGRAM<br>interface, input range $3.3V \leq V\_EXT \leq 5V$ |
| 2  | Reset button<br>(RESET)                            | Click to reset the system                                                                                                    |
| 3  | Start button<br>(START)                            | Click the button to start operation                                                                                                    |
| 4  | Indicator light<br>(BUSY/FAIL/OK)                  | Operation State :<br>Yellow: busy (BUSY),<br>Red: programming failed (FAIL),<br>Green: burning success (OK)                                                                  |
| 5  | Display screen                                     | show status information                                                                                                    |
| 6  | USB Dongle interface                               | Connect the USB Dongle                                                                                                    |
| 7  | Computer/adapter<br>interface<br>(PC / POWER )     | Connect computer or adapter                                                                                                    |
| 8  | Automatic Programming<br>machine interface<br>(AP) | Connect to an automatic programming machine to increase programming efficiency                                                                                               |
| 9  | PROGRAM interface pin definition                   | DUT interface pin definition mark                                                                                                    |
| 10 | DUT interface<br>(PROGRAM)                         | Connect the DUT, the connection method refers to "<br>PROGRAM interface pin definition "                                                                                     |

Page: 7/32 iMO reserves the right to change the information in this document without prior notice. Please contact iMO to obtain the latest version of product specification before placing your order. Use of iMO devices in life support is entirely at the buyer's risk, and the buyer agrees to defend, indemnify and hold harmless iMO from any and all damages, claims, suits or expenses resulting from such use.

## 4.2 DUT connector

The pin definition of the DUT connectors are as marked on the sticker:

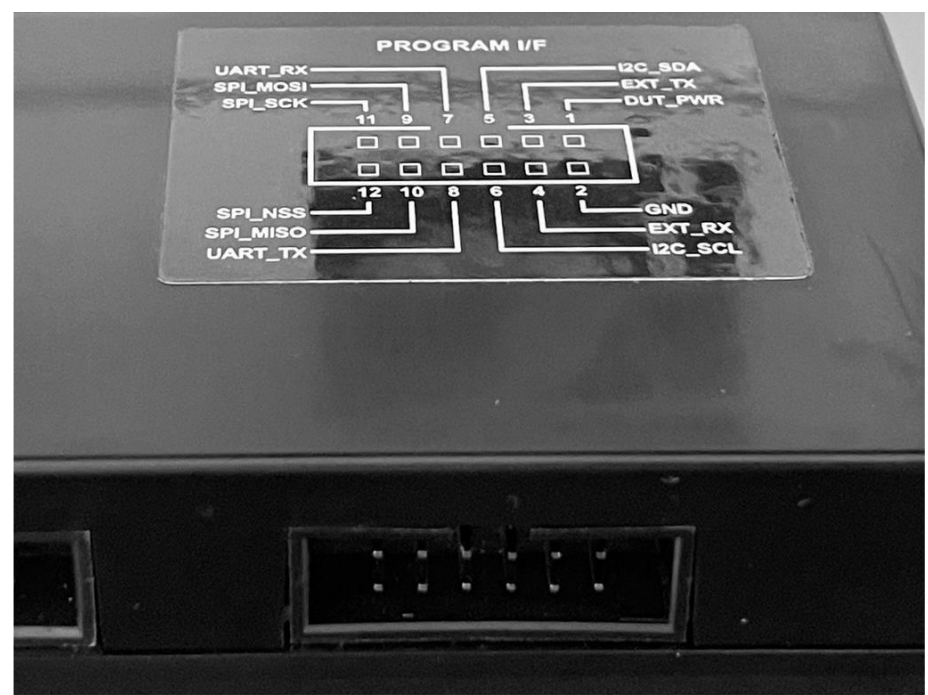

## Figure 4-5 DUT Connector

| Product                              | In the Court |         |         |   | Pin l | No       |          |         |        | Note                   |
|--------------------------------------|--------------|---------|---------|---|-------|----------|----------|---------|--------|------------------------|
| line                                 | Interface    | 5       | 6       | 7 | 8     | 9        | 10       | 11      | 12     |                        |
| Secure ASIC<br>(SQ7101)              | I2C          | I2C_SDA | I2C_SCL |   |       |          |          |         |        |                        |
| Secure ASIC<br>(SQ7103)              | SPI          |         |         |   |       | spi_mosi | spi_miso | SPI_SCK | SPI_CS |                        |
| Secure ASIC<br>(SQ7131)              | I2C          | I2C_SDA | I2C_SCL |   |       |          |          |         |        |                        |
| Secure ASIC<br>(SQ7133)              | SPI          |         |         |   |       | spi_mosi | spi_miso | SPI_SCK | SPI_CS |                        |
| Secure ASIC<br>(SQ7135)              | SWI+SPI      |         |         |   | SWI   | spi_mosi | spi_miso | SPI_SCK | SPI_CS | SWI<br>switch<br>TX/RX |
| SQ7515                               | OCDE<br>+I2C | I2C_SDA | I2C_SCL |   | DBG   |          |          |         | RESET  | DBG<br>switch<br>TX/RX |
| SQ7613<br>SQ7615<br>SQ7617<br>SQ7653 | OCDE         |         |         |   | DBG   |          |          |         | RESET  | DBG<br>switch<br>TX/RX |

Page: 8/32 iMO reserves the right to change the information in this document without prior notice. Please contact iMO to obtain the latest version of product specification before placing your order. Use of iMO devices in life support is entirely at the buyer's risk, and the buyer agrees to defend, indemnify and hold harmless iMO from any and all damages, claims, suits or expenses resulting from such use.

| iMQ Technology Inc.    |                                 |               |
|------------------------|---------------------------------|---------------|
| No. : TDUM01- TW003-EN | Name: Secure Writer User Manual | Version: V1.3 |

## 4.3 Automatic programming machine connector

Automatic programming machine interface, connected to the automatic programming machine through a flat cable.

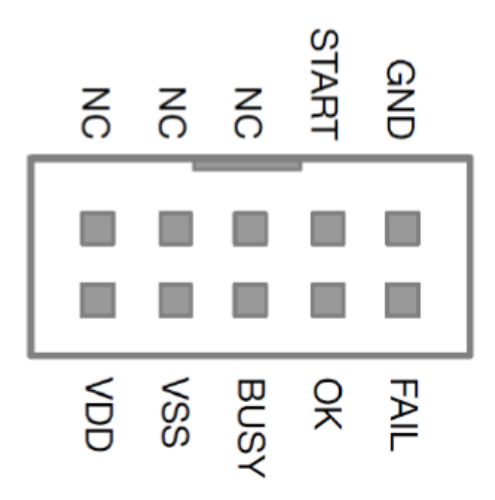

Figure 4-6 Automatic programming machine connection

## 4.4 Information Display

The OLED information display can show information such as hardware and software version, IC model, check code, operating procedure, and error code. It provides instant messages during operation. Users can know the status of the device under test or the programmer through the OLED information display.

## 4.4.1 Display Message

A. Power-On Message :

When the writer is power-on or the Reset button is pressed, it will be display sequentially

(1) Software and hardware version

| FW Ver. | : | V | 1.20 |
|---------|---|---|------|
| HW Ver. | : | Η | 3.1  |

Page: 9/32 iMQ reserves the right to change the information in this document without prior notice. Please contact iMQ to obtain the latest version of product specification before placing your order. Use of iMQ devices in life support is entirely at the buyer's risk, and the buyer agrees to defend, indemnify and hold harmless iMQ from any and all damages, claims, suits or expenses resulting from such use.

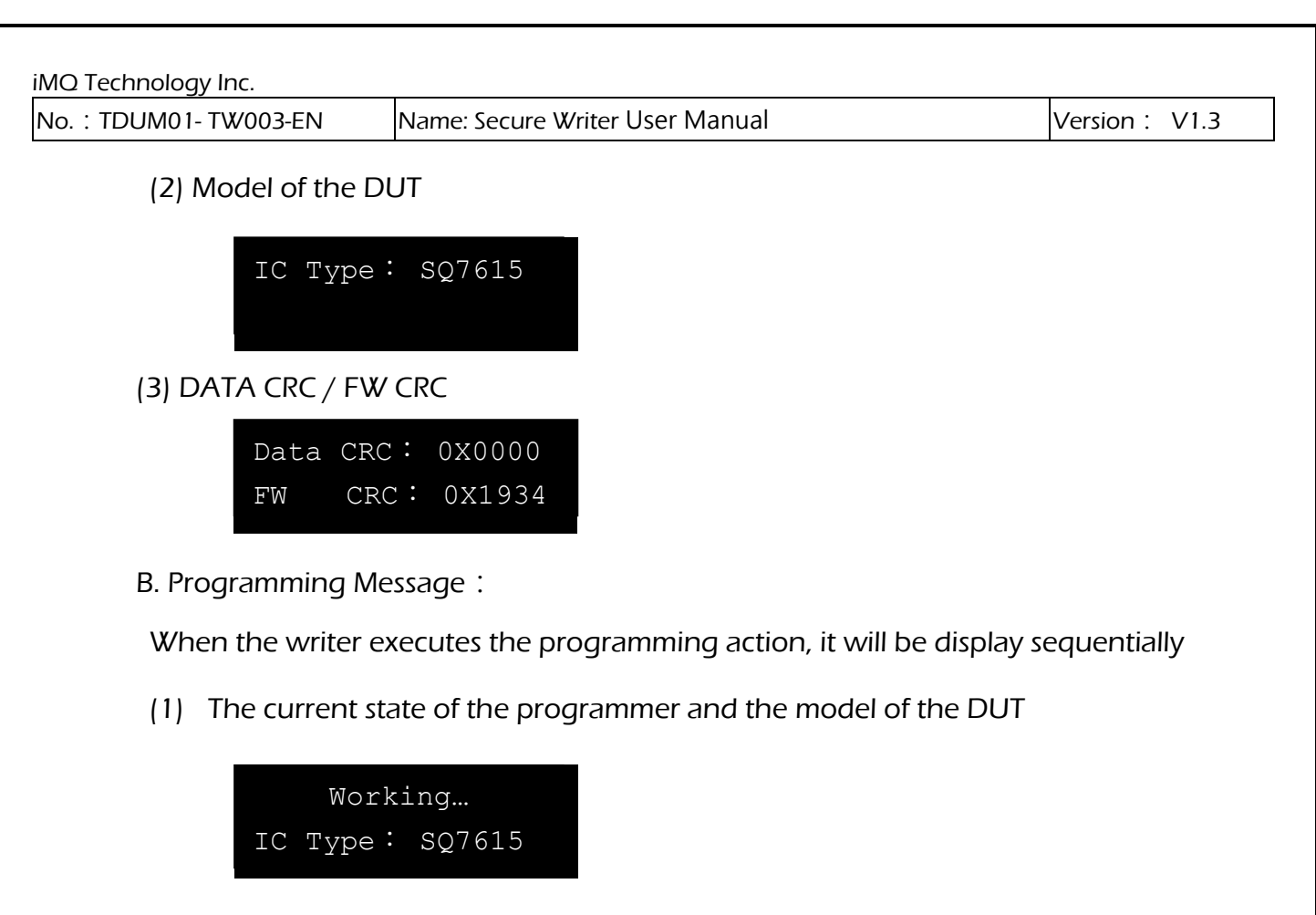

(2) Action Result

Program Success

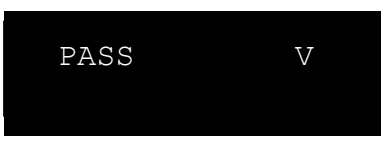

Program Failed

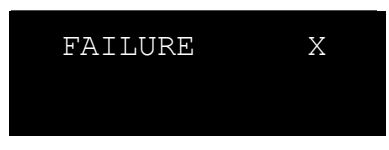

(3) Standby screen: After action, it will automatically switch to the standby screen

| Data | CRC : | 0X0000 |
|------|-------|--------|
| FW   | CRC:  | 0X1934 |

Under normal operation, every time the programming button pressed to perform programming, the OLED display will show the programming result. If an error occurs, the corresponding error message will display.

Page: 10/32 iMO reserves the right to change the information in this document without prior notice. Please contact iMO to obtain the latest version of product specification before placing your order. Use of iMO devices in life support is entirely at the buyer's risk, and the buyer agrees to defend, indemnify and hold harmless iMO from any and all damages, claims, suits or expenses resulting from such use.

No. : TDUM01- TW003-EN

Name: Secure Writer User Manual

## 4.4.2 Error Message List

| Error Message      | Description                                                                                                    |
|--------------------|----------------------------------------------------------------------------------------------------|
| Self-Test Fail     | Writer self-test failed                                                                                                    |
| Mem CRC Fail       | Internal data read back verification failed                                                                                                    |
| Power Fail         | Writer system power supply is abnormal                                                                                                    |
| DUT PWR Fail       | The power supply of the object under test is abnormal.<br>Please confirm whether the power supply of DUT selected<br>correctly. If you choose an external power supply, please<br>confirm that the voltage range is 3.3V~5V |
| Action Fail        | Failed to perform action                                                                                                    |
| Out of Limit       | Burning Quantity Exceeded                                                                                                    |
| Blank Check Fail   | Blank check failed                                                                                                    |
| Erase Fail         | Erase failed                                                                                                    |
| Write Fail         | write failed                                                                                                    |
| Verify Fail        | verification failed                                                                                                    |
| OCD Password Error | OCD password error                                                                                                    |

Page: 11/32 iMQ reserves the right to change the information in this document without prior notice. Please contact iMQ to obtain the latest version of product specification before placing your order. Use of iMQ devices in life support is entirely at the buyer's risk, and the buyer agrees to defend, indemnify and hold harmless iMQ from any and all damages, claims, suits or expenses resulting from such use.

| No. : TDUM01- TW003-EN  | Name: Secure Writer User Manual            | Version: V1.3    |
|-------------------------|--------------------------------------------|------------------|
| 5. Software installatio | n                                          |                  |
| 5.1 Procedure of Insta  | II                                         |                  |
| Step 1. Double-click S  | ecureWriter_Setup.exe to execute the insta | Illation program |
|                         | SecureWriter_Setup_V 1.00 (20230111).exe   |                  |
|                         | Take Secure Writer Setup 1/10 as an exam   | ole              |

Step 2. Set the installation path. The default path is C:\SecureWriter. If there is a previously installed version in this path, it will not ask the path again.

| Setup - SecureWriter                                         | <u>ः</u>          | - 0       |   |
|--------------------------------------------------------------|-------------------|-----------|---|
| Select Destination Location                                  |                   |           |   |
| Where should SecureWriter be installed?                      |                   | (         | È |
| Setup will install SecureWriter into the following           | folder.           |           |   |
| To continue, click Next. If you would like to select a diffe | erent folder, did | k Browse. |   |
| C: VMQ\SecureWriter                                          |                   | Browse    |   |
|                                                              |                   |           |   |
|                                                              |                   |           |   |
| At least 12.8 MB of free disk space is required.             |                   |           |   |

Page: 12/32 iMO reserves the right to change the information in this document without prior notice. Please contact iMO to obtain the latest version of product specification before placing your order. Use of iMO devices in life support is entirely at the buyer's risk, and the buyer agrees to defend, indemnify and hold harmless iMO from any and all damages, claims, suits or expenses resulting from such use.

| iMQ Technology Inc.    |                                 |               |
|------------------------|---------------------------------|---------------|
| No. : TDUM01- TW003-EN | Name: Secure Writer User Manual | Version: V1.3 |

## Step 3. After choosing whether to create a shortcut icon on the desktop, press "Next".

|                                                                                                    |          | _   |     |
|----------------------------------------------------------------------------------------------------|----------|-----|-----|
| Setup - SecureWriter                                                                                   | _        |     | ×   |
| Select Additional Tasks<br>Which additional tasks should be performed?                                 |          |     |     |
| Select the additional tasks you would like Setup to perform while in<br>SecureWriter, then click Next. | stalling |     |     |
| Additional shortcuts:                                                                                  |          |     |     |
| Create a desktop shortcut                                                                              |          |     |     |
|                                                                                                    |          |     |     |
|                                                                                                    |          |     |     |
| < <u>B</u> ack <u>N</u> e                                                                              | xt >     | Can | cel |

Step 4. Press "Finish" button to complete the installation.

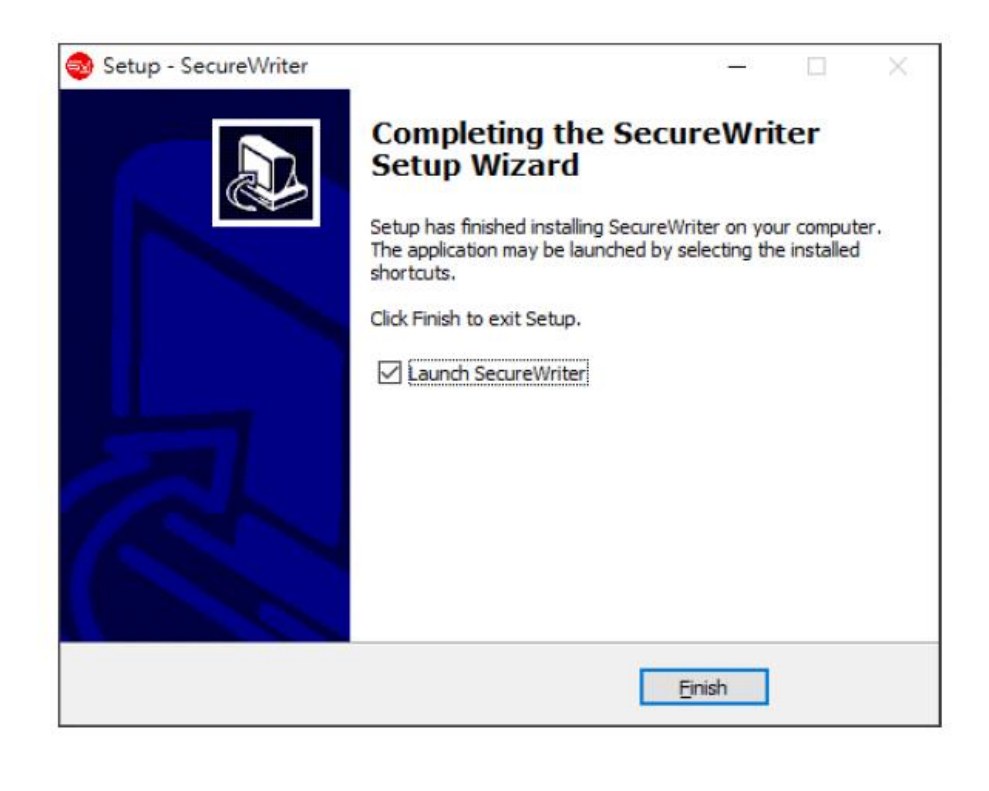

Page: 13/32 iMO reserves the right to change the information in this document without prior notice. Please contact iMO to obtain the latest version of product specification before placing your order. Use of iMO devices in life support is entirely at the buyer's risk, and the buyer agrees to defend, indemnify and hold harmless iMO from any and all damages, claims, suits or expenses resulting from such use.

## 5.2 Secure Writer Firmware Upgrade

## Click Help / Secure Writer Firmware Upgrade, to upgrade the firmware

| 😔 il                                  | MQ Secure \                                                        | /riter —                                                                                                    |   | ×     |
|---------------------------------------|--------------------------------------------------------------------|----------------------------------------------------------------------------------------------------|---|-------|
| File                                  | Read IC                                                            | Help                                                                                                    |   |       |
|                                       |                                                                    | Device Name : Secure Writer Device<br>IAP Version : B_0.31<br>File Name : IAP_SecureWriterV3_V1_00.bin                                        |   |       |
|                                       |                                                                    | CRC16:0x0AFA                                                                                                    |   |       |
|                                       |                                                                    | Load File Upgrade                                                                                                    |   |       |
|                                       |                                                                    |                                                                                                    |   |       |
|                                       |                                                                    |                                                                                                    | 0 | Close |
| iMQ Si<br>iMQ Si<br>Secure<br>Enter I | ecure Writer  <br>ecure Writer  <br>e Writer Softw<br>Firmware Upg | Dis-connected.<br>Connected.<br>are Version = V 1.00 (20220705), Firmware Version = V 1.00 (20220705), Hardware Version = V 0.31<br>rade Mode |   |       |

This function will update the firmware of the Secure Writer machine. The updated file and whole transmission process are in encryption. The update steps are as follows:

Click Help / Secure Writer Firmware Upgrade

2. The Secure Writer enters the firmware upgrade mode:

Hold down the Start Button continuously, then plugin power cable or reset the machine until yellow light is on. After successfully entering upgrade mode you may release the Start Button, and software screen will display "Enter Firmware Upgrade Mode" message

3. Load File:

Load the firmware file to upgrade. Software will check the file format and version. If the format is wrong or the version is older than the current version, it will not load file successfully.

4. Upgrade:

After load file successfully, the file name and CRC16 will be display on the top of the screen. Confirming whether it is correct, then click the Upgrade button to update

Page: 14/32 iMQ reserves the right to change the information in this document without prior notice. Please contact iMQ to obtain the latest version of product specification before placing your order. Use of iMQ devices in life support is entirely at the buyer's risk, and the buyer agrees to defend, indemnify and hold harmless iMQ from any and all damages, claims, suits or expenses resulting from such use.

| iMQ Technology Inc.    |                                 |                |
|------------------------|---------------------------------|----------------|
| No. : TDUM01- TW003-EN | Name: Secure Writer User Manual | Version : V1.3 |

firmware. During the update process, please do not turn off the power or do other operations that will affect the update. Wait until the update is complete, Secure Writer will reset automatically.

| 🕺 iMQ Secure Writer                                                                                                    | _ |      | × |
|----------------------------------------------------------------------------------------------------|---|------|---|
| File Read IC Help                                                                                                    |   |      |   |
| Device Name : Secure Writer Device<br>IAP Version : B_0.31<br>File Name : IAP_SecureWriterV3_V1_00.bin<br>CRC16 : 0x0AFA                                                                                               |   |      |   |
| Load File Upgrade                                                                                                    |   |      |   |
| Upgrading Do not turn off the power or do other operations                                                                                                    |   |      |   |
|                                                                                                    |   | Clos | е |
| iMQ Secure Writer Dis-connected.<br>iMQ Secure Writer Connected.<br>Secure Writer Software Version = V 1.00 (20220705), Firmware Version = V 1.00 (20220705), Hardware Version = V 0.31<br>Enter Firmware Upgrade Mode |   |      |   |

Page: 15/32 iMO reserves the right to change the information in this document without prior notice. Please contact iMO to obtain the latest version of product specification before placing your order. Use of iMO devices in life support is entirely at the buyer's risk, and the buyer agrees to defend, indemnify and hold harmless iMO from any and all damages, claims, suits or expenses resulting from such use.

No. : TDUM01- TW003-EN

Name: Secure Writer User Manual

## 5.3 Software Uninstall

In the installation directory, you can find the removal program "unins000.exe", and execute it directly to remove the Secure Writer software.

| <mark>〕 ↓</mark><br>檔案 常用 共用                                                                                                    | 管理 SecureWriter<br>檢視 應用程式工具                                                                                                    |                                                                                                    |                                                                                                    | — [                                                                                             | ×<br>~ ? |
|----------------------------------------------------------------------------------------------------|----------------------------------------------------------------------------------------------------|----------------------------------------------------------------------------------------------------|----------------------------------------------------------------------------------------------------|-------------------------------------------------------------------------------------------------|----------|
|                                                                                                    | 機 > 本機磁碟 (C:) > iMQ > SecureWriter                                                                                                    |                                                                                                    | ٽ ~                                                                                                    |                                                                                                 |          |
| <ul> <li>▲ 株機</li> <li>③ 3D 物件</li> <li>◆ 下載</li> <li>☆ 文件</li> <li>♪ 音樂</li> <li>■ 眞面</li> <li>■ 圖片</li> <li>圖 影片</li> <li>" 本機磁碟 (C:)</li> <li>■ 新增磁碟區 (D:)</li> <li>〒 twfs01 (\\imqad01</li> <li>④ 網路</li> </ul> | 名稱 ▲ BouncyCastle.Crypto.dll ④ HidSharp.dll ⑥ MaterialDesignTolors.dll ◎ MaterialDesignThemes.Wpf.dll ◎ Newtonsoft.Json.dll ② SWriter.exe ● unins000.dat ③ unins000.exe ◎ WpfUsbMonitor.dll | 修改日期<br>2021/2/16下午 09:36<br>2021/2/22上午 10:34<br>2021/2/22上午 10:34<br>2021/2/22上午 10:34<br>2022/7/5上午 10:18<br>2022/7/5上午 10:31<br>2022/7/5上午 10:30<br>2021/3/24上午 11:39 | 類型<br>應應用用用用用用用用用用<br>程程式式式<br>支式式式式<br>DAT<br>程程式<br>度<br>の<br>用<br>程<br>程<br>式<br>式<br>点<br>流<br>充<br>施<br>應<br>應<br>用<br>用<br>程<br>程<br>程<br>式<br>式<br>式<br>式<br>式<br>式<br>式<br>式<br>式<br>式<br>式<br>式<br>式<br>式<br>式 | 大小<br>2,560 KB<br>237 KB<br>293 KB<br>7,547 KB<br>684 KB<br>468 KB<br>3 KB<br>1,236 KB<br>36 KB |          |
| 9 個項目   己趨敗 1 個項目                                                                                                    | 1.20 MB                                                                                                    |                                                                                                    |                                                                                                    |                                                                                                 |          |

Page: 16/32 iMO reserves the right to change the information in this document without prior notice. Please contact iMO to obtain the latest version of product specification before placing your order. Use of iMO devices in life support is entirely at the buyer's risk, and the buyer agrees to defend, indemnify and hold harmless iMO from any and all damages, claims, suits or expenses resulting from such use.

iMQ Technology Inc.

No. : TDUM01- TW003-EN

Name: Secure Writer User Manual

## 6. Function Description

## 6.1 User Interface description

The software operation interface divided into the following parts:

- (1) Main operation area: Main screen presentation, related settings, and functional operations.
- (2) Toolbar menu: Provide File, Read IC, Help menu
- (3) Log window: All related logs of the operation message will be display here.
- (4) Writer connection icon: When the software detect the Secure Writer connected, this icon will be display.
- (5) **Progress bar:** When executing some time- consuming actions, the progress bar will display the progress of the action.
- (6) **Page marking and switch:** The middle dot marks the current page position, the left arrow can switch back to the previous page, and the right arrow can switch to the next page.

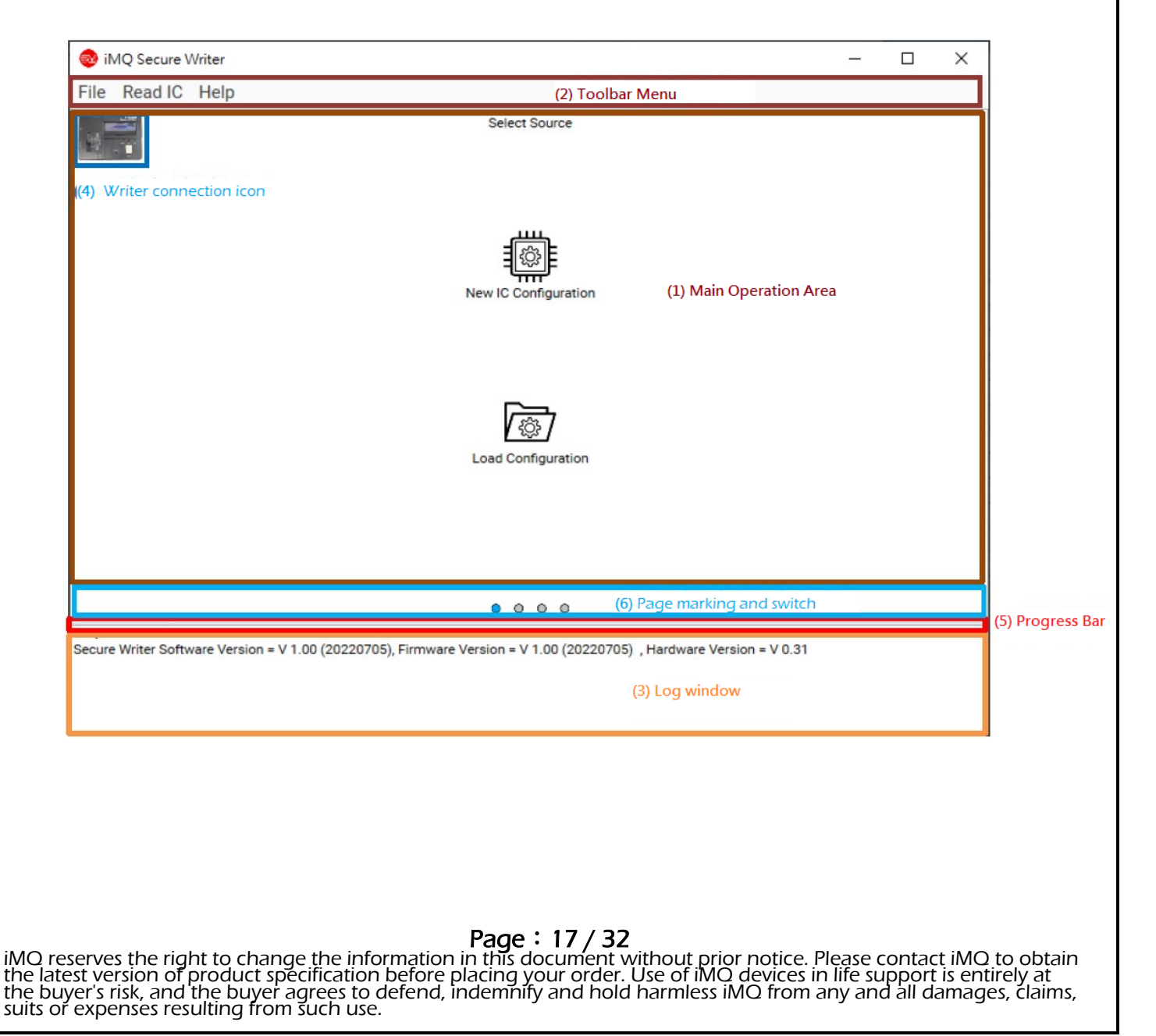

## 6.2 IC configuration and programming function

In order to make the programming process more conveniently and completely, 4 guiding pages are used for user. After the user completing the settings of each page sequentially, you can switch to the next page for series of settings, and finally going to the Programming page. It means that the setting is completed, and you can directly perform programming or other actions.

Page 1– Select Source: Select the source of IC configuration

Page 2– IC Configuration: select the IC to be programmed and set the configuration of the IC

Page 3– Writer Option: Select the settings for Secure Writer burning

Page 4– Programming: perform programming or other actions

The functions and options of each page, we describe in detail below:

# Page: 18/32 iMQ reserves the right to change the information in this document without prior notice. Please contact iMQ to obtain the latest version of product specification before placing your order. Use of iMQ devices in life support is entirely at the buyer's risk, and the buyer agrees to defend, indemnify and hold harmless iMQ from any and all damages, claims, suits or expenses resulting from such use.

iMQ Technology Inc. No. : TDUM01- TW003-EN Name: Secure Writer User Manual Version : V1.3 6.2.1 Select Source Page Select source for IC configuration 🥺 iMQ Secure Writer  $\times$ File Read IC Help Select Source New IC Configuration Load Configuration 000 iMQ Secure Writer Connected. Secure Writer Software Version = V 1.00 (20220705), Firmware Version = V 1.00 (20220705), Hardware Version = V 0.31

New IC Configuration:

The function is the same as File/New to create a new IC configuration, and jump to the IC Configuration page for series of settings (refer to 6.2.2 IC Configuration, 6.2.3 Writer Option, 6.2.4 Programming for details).

Load Configuration :

The function is the same as File/Load File. It can load the IC configuration file that has been set and saved with New IC Configuration, so that you can use the verified setting items; or you can jump to IC according to the difference in the loaded file content. On the Configuration page or Programming page, make minor modifications later, and then Programming IC (refer to 6.3 File function for details).

## 6.2.2 IC Configuration Page

(1) Secure ASIC (SQ7101/SQ7103/SQ7131/SQ7133/SQ7135):

Page: 19/32 iMQ reserves the right to change the information in this document without prior notice. Please contact iMQ to obtain the latest version of product specification before placing your order. Use of iMQ devices in life support is entirely at the buyer's risk, and the buyer agrees to defend, indemnify and hold harmless iMQ from any and all damages, claims, suits or expenses resulting from such use.

| iMQ Technology Inc.    |                                 |               |
|------------------------|---------------------------------|---------------|
| No. : TDUM01- TW003-EN | Name: Secure Writer User Manual | Version: V1.3 |

- Load User Data(\*) : Load the User Data File to be programmed.
- Lock Configuration: If checking this item, the action of Lock Configuration will execute during programming.
- Lock Key Memory: If checking this item, the action of Lock Key Memory will execute during programming.
- Lock Small Zone: If checking this item, the action of Lock Small Zone will execute during programming.

\* : The User Data File for SQ710x/SQ713x is generated by the Tool/Program Device page from iMQ Secure Starter-Kit program.

| 🕺 iMQ Secure \                           | Writer                                                                                                    | _ | ×                     |
|------------------------------------------|----------------------------------------------------------------------------------------------------|---|-----------------------|
| File Read IC                             | Help                                                                                                    |   |                       |
|                                          | IC Configuration                                                                                                |   |                       |
|                                          |                                                                                                    |   |                       |
|                                          | IC Type :                                                                                                    |   |                       |
|                                          | Load User Data                                                                                                  |   |                       |
|                                          | Lock Configuration                                                                                              |   |                       |
|                                          | Lock Key Memory                                                                                                 |   |                       |
|                                          | Lock Small Zone                                                                                                 |   |                       |
|                                          |                                                                                                    |   |                       |
|                                          |                                                                                                    |   |                       |
|                                          |                                                                                                    |   |                       |
|                                          |                                                                                                    |   |                       |
|                                          |                                                                                                    |   |                       |
|                                          |                                                                                                    |   |                       |
| <                                        | 0 0 0                                                                                                    |   | $\left \right\rangle$ |
| iMQ Secure Writer<br>Secure Writer Softw | Connected.<br>ware Version = V 1.00 (20220705), Firmware Version = V 1.00 (20220705) , Hardware Version = V 0.3 | 1 |                       |
|                                          |                                                                                                    |   |                       |
|                                          |                                                                                                    |   |                       |
|                                          |                                                                                                    |   |                       |

(2) SQ general-purpose MCU (SQ7613/SQ7615/SQ7617/SQ7653) :

- Load FW File: Load the FW File to program. (\*1)
- Load User Data: Load the User Data File to be programmed.(\*2)
- **OCD Permanent Disable:** If checking this option, the OCD channel will be permanently closed after programming the IC
- **OCD Password:** If checking this option, you can set the OCD password, the password must be hexadecimal and the length is 32 characters.

\*1: The FW File for SQ general-purpose MCU generated by iMQ i87-IDE program. (MQ-Link)

\*2: User Data File for SQ general-purpose MCU edited by user. At present, only SQ7617/SQ7653 has EEPROM in SQ general-purpose MCU.

Page: 20/32 iMQ reserves the right to change the information in this document without prior notice. Please contact iMQ to obtain the latest version of product specification before placing your order. Use of iMQ devices in life support is entirely at the buyer's risk, and the buyer agrees to defend, indemnify and hold harmless iMQ from any and all damages, claims, suits or expenses resulting from such use.

| : TDUM01- TW003-EN                                            | Name: Secure Writer User Manual                                              | Version: V1.        |
|---------------------------------------------------------------|------------------------------------------------------------------------------|---------------------|
|                                                               |                                                                              | I                   |
| oiMQ Secure Writer                                            |                                                                              | - 0                 |
| File Read IC Help                                             |                                                                              |                     |
|                                                               | IC Configuration                                                             |                     |
| IC Type :                                                     | SQ7653 -                                                                     |                     |
| Load FW                                                       | File                                                                         |                     |
| Load Use                                                      | r Data                                                                       |                     |
|                                                               | Permanent Disable                                                            |                     |
|                                                               | Password                                                                     |                     |
|                                                               |                                                                              |                     |
|                                                               |                                                                              |                     |
|                                                               |                                                                              |                     |
|                                                               |                                                                              |                     |
|                                                               |                                                                              |                     |
|                                                               |                                                                              |                     |
| <                                                             | 0 0 0                                                                        |                     |
| IMQ Secure Writer Connected<br>Secure Writer Software Version | 1.<br>on = V 1.00 (20220705), Firmware Version = V 1.00 (20220705) , Hardwar | re Version = V 0.31 |
|                                                               |                                                                              |                     |

(3) MCU with Security Processor (e.g. SQ7515)

- Load FW File: Load the FW File to program. (\*1)
- Load User Data: Load the User Data File to be programmed.(\*2)
- **OCD Permanent Disable:** If checking this option, the OCD channel will permanently closed after programming the IC.
- OCD Password: If checking this option, you can set the OCD password, the password must be hexadecimal and the length is 32 characters.
- Lock Configuration: If checking this item, the action of Lock Configuration will execute during programming.
- Lock Key Memory: If checking this item, the action of Lock Key Memory will execute during programming.
- Lock Small Zone: If checking this item, the action of Lock Small Zone will execute during programming.

\*1: The FW File for MCU with Security Processor generated by iMO i87-IDE program. (MO-Link)

\*2: User Data File for MCU with Security Processor edited by user. (Refer to SQ7515 specifications to develop hardware related settings).

Page: 21/32 iMQ reserves the right to change the information in this document without prior notice. Please contact iMQ to obtain the latest version of product specification before placing your order. Use of iMQ devices in life support is entirely at the buyer's risk, and the buyer agrees to defend, indemnify and hold harmless iMQ from any and all damages, claims, suits or expenses resulting from such use.

| DUM01- TW003-EN                                               | Name: Secure Writer User Manual                                         | Version           |
|---------------------------------------------------------------|-------------------------------------------------------------------------|-------------------|
|                                                               |                                                                         |                   |
| 🥹 iMQ Secure Writer                                           |                                                                         | – [               |
| File Read IC Help                                             |                                                                         |                   |
|                                                               | IC Configuration                                                        |                   |
| IC Type :                                                     | SQ7515 👻                                                                |                   |
| Load FW                                                       | File                                                                    |                   |
| Load Use                                                      | r Data                                                                  |                   |
|                                                               | ermanent Disable                                                        |                   |
|                                                               | lassword                                                                |                   |
| Lock (                                                        | Configuration                                                           |                   |
| Lock                                                          | Key Memory                                                              |                   |
| Lock S                                                        | Small Zone                                                              |                   |
|                                                               |                                                                         |                   |
|                                                               |                                                                         |                   |
|                                                               |                                                                         |                   |
| <                                                             | 0 0 0                                                                   |                   |
| iMQ Secure Writer Connected<br>Secure Writer Software Version | on = V 1.00 (20230111). Firmware Version = V 1.00 (20221212) . Hardware | e Version = V 3.1 |

Page: 22/32 iMQ reserves the right to change the information in this document without prior notice. Please contact iMQ to obtain the latest version of product specification before placing your order. Use of iMQ devices in life support is entirely at the buyer's risk, and the buyer agrees to defend, indemnify and hold harmless iMQ from any and all damages, claims, suits or expenses resulting from such use.

|                                                                                                    | Name: Secure Writer User Manual                                                                                                    | Version: V1.3                                                                                                    |
|----------------------------------------------------------------------------------------------------|----------------------------------------------------------------------------------------------------|----------------------------------------------------------------------------------------------------|
| 3 Writer Option P                                                                                                    | age                                                                                                    |                                                                                                    |
|                                                                                                    |                                                                                                    |                                                                                                    |
| elect writer operatio                                                                                                    | n settings                                                                                                    |                                                                                                    |
| 🥺 iMQ Secure Writer                                                                                                    |                                                                                                    | - D >                                                                                                    |
| File Read IC Help                                                                                                    |                                                                                                    |                                                                                                    |
|                                                                                                    | Writer Option                                                                                                    |                                                                                                    |
| Programming                                                                                                    | Mode : OCD (4-Wire)                                                                                                    |                                                                                                    |
| Programming                                                                                                    | Action : 🗹 Blank Check 🗹 Erase 🗹 Write 🗹 Verify                                                                                                    |                                                                                                    |
| Buzzer                                                                                                    |                                                                                                    |                                                                                                    |
| Power on a                                                                                                    | delay time(s)                                                                                                    |                                                                                                    |
| Set the lim                                                                                                    | it of programming number 100,000,000 (1~100,000,000)                                                                                                    |                                                                                                    |
| Select cou                                                                                                    | Inter :      Device      Dongle                                                                                                    |                                                                                                    |
|                                                                                                    |                                                                                                    |                                                                                                    |
|                                                                                                    |                                                                                                    |                                                                                                    |
|                                                                                                    |                                                                                                    |                                                                                                    |
|                                                                                                    |                                                                                                    |                                                                                                    |
|                                                                                                    |                                                                                                    |                                                                                                    |
| <                                                                                                    | 0 0 0 0                                                                                                    |                                                                                                    |
|                                                                                                    |                                                                                                    |                                                                                                    |
|                                                                                                    |                                                                                                    |                                                                                                    |
|                                                                                                    |                                                                                                    |                                                                                                    |
|                                                                                                    |                                                                                                    |                                                                                                    |
| Programming Model                                                                                                    | ode: The option is only available when prog                                                                                                    | ramming the MCU. Selec                                                                                                    |
| • Programming Mo                                                                                                    | <b>ode:</b> The option is only available when prog<br>gramming (currently only Support OCD-4W                                                                                                    | ramming the MCU. Selec<br>/ire).                                                                                                    |
| <ul> <li>Programming Month</li> <li>the mode for pro</li> <li>Programming Acceleration</li> </ul>                                                                                                    | ode: The option is only available when prog<br>gramming (currently only Support OCD-4W<br>tion: The option is only available when prog                                                                                                    | ramming the MCU. Selec<br>/ire).<br>gramming the MCU.                                                                                                    |
| <ul> <li>Programming Monthle mode for programming Accelerations</li> <li>Programming Accelerations</li> </ul>                                                                                                    | ode: The option is only available when prog<br>ogramming (currently only Support OCD-4W<br>:tion: The option is only available when prog<br>will be performed during programming pro                                                                                                    | ramming the MCU. Selec<br>/ire).<br>gramming the MCU.<br>cess (the description of                                                                                                    |
| <ul> <li>Programming Months</li> <li>the mode for programming According to the selected actions of actions are described.</li> <li>Buzzer: If checking</li> </ul>                                                                                                    | ode: The option is only available when prog<br>gramming (currently only Support OCD-4W<br>tion: The option is only available when prog<br>will be performed during programming pro<br>ibed in the Programming page below).                                                                                                    | ramming the MCU. Selec<br>/ire).<br>gramming the MCU.<br>cess (the description of<br>after some actions in                                                                                                    |
| <ul> <li>Programming Months the mode for programming Accord actions with a constraints are describle.</li> <li>Buzzer: If checking Secure Writer.</li> </ul>                                                                                                    | ode: The option is only available when prog<br>ogramming (currently only Support OCD-4W<br>tion: The option is only available when prog<br>will be performed during programming pro<br>ibed in the Programming page below).<br>Ing the option, the Buzzer will make a sound                                                                                                    | ramming the MCU. Selec<br>/ire).<br>gramming the MCU.<br>cess (the description of<br>after some actions in                                                                                                    |
| <ul> <li>Programming Monthle mode for programming Active Selected actions watching are describle.</li> <li>Buzzer: If checking Secure Writer.</li> <li>Power on delay to the secure to the secure to the</li></ul> | ode: The option is only available when prog<br>ogramming (currently only Support OCD-4W<br>tion: The option is only available when prog<br>will be performed during programming pro<br>ibed in the Programming page below).<br>Ing the option, the Buzzer will make a sound<br>ime(s): Set the time in seconds for Secure W                                                                                                    | ramming the MCU. Selec<br>/ire).<br>gramming the MCU.<br>cess (the description of<br>after some actions in<br>'riter to delay programmi                                                                                                    |
| <ul> <li>Programming Methe mode for programming Active Selected actions we actions are described actions.</li> <li>Buzzer: If checking Secure Writer.</li> <li>Power on delay tagent and the range is</li> </ul>                                                                                                    | ode: The option is only available when prog<br>ogramming (currently only Support OCD-4W<br>tion: The option is only available when prog<br>will be performed during programming pro<br>ibed in the Programming page below).<br>Ing the option, the Buzzer will make a sound<br>time(s): Set the time in seconds for Secure W<br>0.01 ~ 10.00 Sec.                                                                                                    | ramming the MCU. Selec<br>/ire).<br>gramming the MCU.<br>cess (the description of<br>after some actions in<br>⁄riter to delay programmi                                                                                                    |
| <ul> <li>Programming Mathematic for programming Active for programming Active for programming Active for actions are describle.</li> <li>Buzzer: If checking Secure Writer.</li> <li>Power on delay to and the range is Set the limit of programming Active for a programming Active for a programming a formation of the programming a formation of the programming a f</li></ul> | ode: The option is only available when prog<br>ogramming (currently only Support OCD-4W<br>tion: The option is only available when prog<br>will be performed during programming pro<br>ibed in the Programming page below).<br>Ing the option, the Buzzer will make a sound<br><b>ime(s):</b> Set the time in seconds for Secure W<br>0.01 ~ 10.00 Sec.<br><b>ogramming number:</b> If checked, you can se                                                                                                    | ramming the MCU. Selec<br>/ire).<br>gramming the MCU.<br>cess (the description of<br>after some actions in<br>/riter to delay programmi<br>et the number of                                                                                            |
| <ul> <li>Programming Methe mode for programming Active Selected actions we actions are describle.</li> <li>Buzzer: If checking Secure Writer.</li> <li>Power on delay to and the range is</li> <li>Set the limit of programming ICS use Device or Documents.</li> </ul>                                                                                                    | ode: The option is only available when prog<br>ogramming (currently only Support OCD-4W<br>stion: The option is only available when prog<br>will be performed during programming pro<br>ibed in the Programming page below).<br>Ing the option, the Buzzer will make a sound<br>sime(s): Set the time in seconds for Secure W<br>0.01 ~ 10.00 Sec.<br><b>ogramming number:</b> If checked, you can se<br>s. The range can be set from 1 to 100,000,00<br>upgle to control the numbers: if you don't ch                                                                                                    | ramming the MCU. Selec<br>/ire).<br>gramming the MCU.<br>cess (the description of<br>after some actions in<br>'riter to delay programmi<br>et the number of<br>00, and you can choose to<br>peck it, there is no operat                                |
| <ul> <li>Programming Mathe mode for programming Active selected actions watching are describle.</li> <li>Buzzer: If checking Secure Writer.</li> <li>Power on delay to and the range is</li> <li>Set the limit of programming IC suge Device or Do auantity limit.</li> </ul>                                                                                                    | ode: The option is only available when prog<br>ogramming (currently only Support OCD-4W<br>tion: The option is only available when prog<br>will be performed during programming pro<br>ibed in the Programming page below).<br>Ing the option, the Buzzer will make a sound<br>time(s): Set the time in seconds for Secure W<br>0.01 ~ 10.00 Sec.<br>Fogramming number: If checked, you can set<br>s. The range can be set from 1 to 100,000,00<br>ingle to control the numbers; if you don't ch                                                                                                    | ramming the MCU. Selec<br>/ire).<br>gramming the MCU.<br>cess (the description of<br>after some actions in<br>'riter to delay programmi<br>et the number of<br>00, and you can choose t<br>neck it, there is no operati                                |
| <ul> <li>Programming Methe mode for programming Active selected actions of actions of actions are describle.</li> <li>Buzzer: If checkin Secure Writer.</li> <li>Power on delay to and the range is</li> <li>Set the limit of programming ICs use Device or Do quantity limit.</li> </ul>                                                                                                    | ode: The option is only available when prog<br>ogramming (currently only Support OCD-4W<br>ction: The option is only available when prog<br>will be performed during programming pro<br>ibed in the Programming page below).<br>Ing the option, the Buzzer will make a sound<br>ime(s): Set the time in seconds for Secure W<br>0.01 ~ 10.00 Sec.<br>ogramming number: If checked, you can se<br>s. The range can be set from 1 to 100,000,00<br>ingle to control the numbers; if you don't ch                                                                                                    | ramming the MCU. Selec<br>/ire).<br>gramming the MCU.<br>cess (the description of<br>after some actions in<br>'riter to delay programmi<br>et the number of<br>00, and you can choose t<br>neck it, there is no operati                                |
| <ul> <li>Programming Methe mode for programming Active selected actions watching are describle actions are describle.</li> <li>Buzzer: If checking secure Writer.</li> <li>Power on delay the and the range is set the limit of programming ICs use Device or Do quantity limit.</li> </ul>                                                                                                    | ode: The option is only available when prog<br>ogramming (currently only Support OCD-4W<br>ction: The option is only available when prog<br>will be performed during programming pro<br>ibed in the Programming page below).<br>Ing the option, the Buzzer will make a sound<br>cime(s): Set the time in seconds for Secure W<br>0.01 ~ 10.00 Sec.<br><b>Togramming number:</b> If checked, you can set<br>s. The range can be set from 1 to 100,000,00<br>ongle to control the numbers; if you don't ch                                                                                                    | ramming the MCU. Selec<br>/ire).<br>gramming the MCU.<br>cess (the description of<br>after some actions in<br>'riter to delay programmi<br>et the number of<br>00, and you can choose t<br>neck it, there is no operati                                |
| <ul> <li>Programming Methe mode for programming Active Selected actions of actions of actions are describle.</li> <li>Buzzer: If checking Secure Writer.</li> <li>Power on delay to and the range is</li> <li>Set the limit of programming ICS use Device or Do quantity limit.</li> </ul>                                                                                                    | ode: The option is only available when prog<br>ogramming (currently only Support OCD-4W<br>ction: The option is only available when prog<br>will be performed during programming pro<br>ibed in the Programming page below).<br>Ing the option, the Buzzer will make a sound<br>cime(s): Set the time in seconds for Secure W<br>0.01 ~ 10.00 Sec.<br><b>rogramming number:</b> If checked, you can set<br>s. The range can be set from 1 to 100,000,00<br>ongle to control the numbers; if you don't ch                                                                                                    | ramming the MCU. Selec<br>/ire).<br>gramming the MCU.<br>cess (the description of<br>after some actions in<br>/riter to delay programmi<br>et the number of<br>00, and you can choose t<br>neck it, there is no operati                                |
| <ul> <li>Programming Methe mode for programming Active selected actions of actions of actions are describle.</li> <li>Buzzer: If checkin Secure Writer.</li> <li>Power on delay tand the range is</li> <li>Set the limit of programming ICs use Device or Doquantity limit.</li> </ul>                                                                                                    | ode: The option is only available when prog<br>ogramming (currently only Support OCD-4W<br>ction: The option is only available when prog<br>will be performed during programming pro<br>ibed in the Programming page below).<br>Ing the option, the Buzzer will make a sound<br>time(s): Set the time in seconds for Secure W<br>0.01 ~ 10.00 Sec.<br>Togramming number: If checked, you can set<br>s. The range can be set from 1 to 100,000,00<br>ongle to control the numbers; if you don't ch<br>of Select Counter is not supported now, it is reserve<br>Page : 23 / 32<br>ue the information in this document without prior po | ramming the MCU. Selec<br>/ire).<br>gramming the MCU.<br>cess (the description of<br>after some actions in<br>'riter to delay programmi<br>'t the number of<br>00, and you can choose t<br>neck it, there is no operati<br>ved for future development. |

| iMQ Technology Inc.    |                                 |               |
|------------------------|---------------------------------|---------------|
| No. : TDUM01- TW003-EN | Name: Secure Writer User Manual | Version: V1.3 |

## 6.2.4 Programming Page

Arriving at this page indicates that the IC configuration and Writer settings have completed, and other actions such as download or programming can perform.

| 🥹 iMQ Secu  | re Writer               |                |                   |         |       | -        |      | ×       |
|-------------|-------------------------|----------------|-------------------|---------|-------|----------|------|---------|
| File Read   | IC Help                 |                |                   |         |       |          |      |         |
|             |                         |                | Prog              | ramming |       |          |      |         |
|             | IC Type : SQ7653        |                |                   |         |       |          |      |         |
|             | FW File Name : FW_dum   | my_0xA55A_48   | 3K_SQ7653.h16     |         |       |          |      |         |
|             | FW File CRC16 : 0xBFCB  |                |                   |         |       |          |      |         |
|             | User Data Name :        |                |                   |         |       | Summary  |      |         |
|             | User Data CRC16 :       |                |                   |         |       |          |      |         |
|             | OCD Permanent Disable   | : False        |                   |         |       |          |      |         |
|             | OCD Password : Disable  |                |                   |         |       |          |      |         |
|             | Programming Mode : OC   | D (4-Wire)     |                   |         |       |          |      |         |
|             | Programming Action : Bi | апк спеск, Ега | se, write, verity |         |       |          |      |         |
|             |                         |                |                   |         |       |          |      |         |
|             |                         |                |                   |         | <br>Г |          |      |         |
|             |                         | <b>N</b>       |                   |         |       | ↓        |      | ٨.      |
|             |                         |                | je                |         |       |          | (    | 9       |
| Blank Check | Erase                   | Write          | Verify            |         |       | Download | Prog | ramming |
| 1           |                         |                |                   |         |       |          |      |         |
|             |                         |                |                   |         |       |          |      |         |
|             |                         |                |                   |         |       |          |      |         |
|             |                         |                |                   |         |       |          |      |         |
|             |                         |                |                   |         |       |          |      |         |
|             |                         |                |                   |         |       |          |      |         |

- Summary: The area display summary of the current IC programming configuration and Writer settings.
- Download: The button is to transfer the IC configurations and Writer settings to the Secure Writer machine.
- **Programming:** This button is to execute the programming actions. It will execute the programming steps according to the options "Erase", "Blank Check", "Write" and "Verify" checked on the Writer Option page. To execute this action, you need to execute Download before.
- Action: (These buttons can only use in MCU operation. The action will be executed separately, and Download must be done before performing these actions)

- Blank Check: Check MCU Flash are blank (all are 0xFF) or not.

- Erase: Erase data stored in MCU Flash

- Write: This is to write the current IC configuration into the MCU (this action will fail when the Flash is not blank, we recommended to use "Blank Check" to check or "Erase" to clear the space)

- Verify: This is to verify whether the content of the IC is consistent with the data of the Secure Writer machine after writing to IC.

Page: 24/32 iMQ reserves the right to change the information in this document without prior notice. Please contact iMQ to obtain the latest version of product specification before placing your order. Use of iMQ devices in life support is entirely at the buyer's risk, and the buyer agrees to defend, indemnify and hold harmless iMQ from any and all damages, claims, suits or expenses resulting from such use.

| No. : TDUM01- TW003-EN | Name: Sec | ure Writer User I | Version: V1.3 |  |
|------------------------|-----------|-------------------|---------------|--|
| 6.3 File Menu          |           |                   |               |  |
|                        |           |                   |               |  |
|                        | 🥪 i       | MQ Secure \       | Writer        |  |
|                        | File      | Read IC           | Help          |  |
|                        |           | New               | Ctrl+N        |  |
|                        | B         | Save File         | Ctrl+S        |  |
|                        | 6         | Load File         | Ctrl+L        |  |
|                        | F         | Exit              | Alt+F4        |  |

- **New:** Create a new IC configuration, and jump to IC Configuration page, the function is the same as the New IC Configuration described in 6.2.1
- Save File: Use encryption to save current IC configurations and programming settings. If you have followed the steps 6.2.2~6.2.4, you can only use this function on the Programming page. Click and jump to the Save File Options screen for more detailed information:
  - $\triangleright$ Save Content:
    - $\checkmark$ Save All: All data will save.
    - Save Configuration: Save configuration setting. (without FW data and User Data File)
  - Permission:
    - $\checkmark$ Read/Write: Files saved with this permission can edit after user loads.
    - $\checkmark$ Read only: Files saved with this permission cannot be edited after the user loads.
  - Save Mode:  $\triangleright$ 
    - Normal mode: Use only basic encryption protection when saving files.  $\checkmark$
    - Protect mode: When saving a file, it will authenticate the Key with the Device or Dongle, and require the user to enter a set of Pin Code for encryption protection.
  - Key Source: (This option will only be available when Protect mode is selected)
    - Device: Select Device as the source of the authentication key, and then when the user loads the file, he must first connect to the same Device.

Page: 25/32 iMQ reserves the right to change the information in this document without prior notice. Please contact iMQ to obtain the latest version of product specification before placing your order. Use of iMQ devices in life support is entirely at the buyer's risk, and the buyer agrees to defend, indemnify and hold harmless iMQ from any and all damages, claims, suits or expenses resulting from such use.

| DUM01-TW0          | 03-EN                                                                | Name: Secure Wri                                                                                                    | iter User Man                                                                                                 | ual                                                                                                    |                  | Versi    | on : ` | V1   |
|--------------------|----------------------------------------------------------------------|----------------------------------------------------------------------------------------------------|----------------------------------------------------------------------------------------------------|----------------------------------------------------------------------------------------------------|------------------|----------|--------|------|
|                    |                                                                      |                                                                                                    |                                                                                                    |                                                                                                    |                  |          |        |      |
|                    | 🥶 iMQ                                                                | Secure Writer                                                                                                    |                                                                                                    |                                                                                                    |                  | -        | - 0    |      |
|                    | File R                                                               | ead IC Help                                                                                                    |                                                                                                    |                                                                                                    |                  |          |        |      |
|                    | 🗅 Ne                                                                 | ew Ctrl+N                                                                                                    | F                                                                                                    | rogramming                                                                                                    |                  |          |        |      |
|                    | 🖺 Sa                                                                 | ve File Ctrl+S                                                                                                    |                                                                                                    |                                                                                                    |                  |          |        |      |
|                    | 🗁 Lo                                                                 | ad File Ctrl+L                                                                                                    | P_TestData_A.jsfw                                                                                             |                                                                                                    |                  |          |        |      |
|                    | 🕒 Exi                                                                | it Alt+F4 0x6CB9                                                                                                    |                                                                                                    |                                                                                                    |                  |          |        |      |
|                    |                                                                      | Lock Configuration : Unlock                                                                                                    |                                                                                                    |                                                                                                    |                  |          |        |      |
|                    |                                                                      | Lock Key Memory : Unlock                                                                                                    |                                                                                                    |                                                                                                    |                  |          |        |      |
|                    |                                                                      | Lock Small Zone : Unlock                                                                                                    |                                                                                                    |                                                                                                    |                  |          |        |      |
|                    | Blank C                                                              | Check Erase W                                                                                                    | rite Verify                                                                                                   |                                                                                                    |                  | Download | Prog   | gran |
|                    | iMQ Secur<br>Secure Wr<br>Load File S                                | re Writer Connected.<br>riter Software Version = V 1.00 (2023<br>Success (C:\iMQ\SecureWriter_v1.00                                                   | 0111), Firmware Versic<br>0\ToWriteFile\SQ7101_                                                               | n = V 1.00 (20221212) , Hardwar<br>AP_TestData_A.jsfw)                                                                                   | re Version = V 3 | 3.1      |        |      |
| ✓                  | IMQ Secur<br>Secure Wr<br>Load File S<br>Secure Writer               | re Writer Connected.<br>riter Software Version = V 1.00 (2023<br>Success (C:\iMQ\SecureWriter_v1.00                                                   | 0<br>0111), Firmware Versic<br>\ToWriteFile\SQ7101_                                                           | n = V 1.00 (20221212) , Hardwai<br>AP_TestData_A.jsfw)                                                                                   | re Version = V S | 3.1      | ×      |      |
| ✓<br>iMQ<br>File R | IMQ Secur<br>Secure Wr<br>Load File S<br>Secure Writer<br>ead IC Hel | re Writer Connected.<br>riter Software Version = V 1.00 (2023<br>Success (C:\iMQ\SecureWriter_v1.00                                                   | 0<br>0111), Firmware Versio<br>D\ToWriteFile\SQ7101_<br>Save File Options                                     | n = V 1.00 (20221212) , Hardwai<br>AP_TestData_A.jsfw)                                                                                   | re Version = V 3 | 3.1      | ×      |      |
| ✓<br>iMQ<br>File R | IMQ Secur<br>Secure Wr<br>Load File S                                | re Writer Connected.<br>riter Software Version = V 1.00 (2023<br>Success (C:\iMQ\SecureWriter_v1.00<br>p                                              | 0<br>0111), Firmware Versic<br>D\ToWriteFile\SQ7101_<br>Save File Options                                     | n = V 1.00 (20221212) , Hardwar<br>AP_TestData_A.jsfw)                                                                                   | re Version = V 3 | 3.1      | ×      |      |
| ✓<br>File R        | IMQ Secur<br>Secure Wr<br>Load File S<br>Secure Writer<br>ead IC Hel | re Writer Connected.<br>riter Software Version = V 1.00 (2023<br>Success (C:\iMQ\SecureWriter_v1.00<br>,<br>p<br>p<br>Save Content :<br>Permissions : | Oli 11), Firmware Versio Oli ToWriteFile\SQ7101_ Save File Options  Save File Options  Save All  Read/Write   | n = V 1.00 (20221212) , Hardwar<br>AP_TestData_A.jsfw)<br>O Save Configuration<br>Read only                                              | re Version = V 3 | 3.1      | ×      |      |
| ✓<br>iMQ<br>File R | iMQ Secur<br>Secure Wr<br>Load File S                                | re Writer Connected.<br>riter Software Version = V 1.00 (2023<br>Success (C:\iMQ\SecureWriter_v1.00                                                   | O O O O O O O O O O O O O O O O O O O                                                                         | <ul> <li>n = V 1.00 (20221212) , Hardward AP_TestData_A.jsfw)</li> <li>Save Configuration</li> <li>Read only</li> <li>Protect</li> </ul> | re Version = V 3 | 3.1      | ×      |      |
| ✓<br>File R        | iMQ Secur<br>Secure Wr<br>Load File S                                | re Writer Connected.<br>riter Software Version = V 1.00 (2023)<br>Success (C:\iMQ\SecureWriter_v1.00                                                  | 0<br>0111), Firmware Versio<br>D\ToWriteFile\SQ7101_<br>Save File Options<br>Save All<br>Read/Write<br>Normal | <ul> <li>N = V 1.00 (20221212) , Hardward AP_TestData_A.jsfw)</li> <li>Save Configuration</li> <li>Read only</li> <li>Protect</li> </ul> | re Version = V 3 | 3.1      | ×      |      |

Load File: Read IC configuration and burn configuration files. The function is the same as the Load Configuration displayed when opening the software. After reading the file, it will have different behaviors according to the settings of the file that have been saved before. Please refer to the following instructions:

Page: 26/32 iMO reserves the right to change the information in this document without prior notice. Please contact iMO to obtain the latest version of product specification before placing your order. Use of iMO devices in life support is entirely at the buyer's risk, and the buyer agrees to defend, indemnify and hold harmless iMO from any and all damages, claims, suits or expenses resulting from such use.

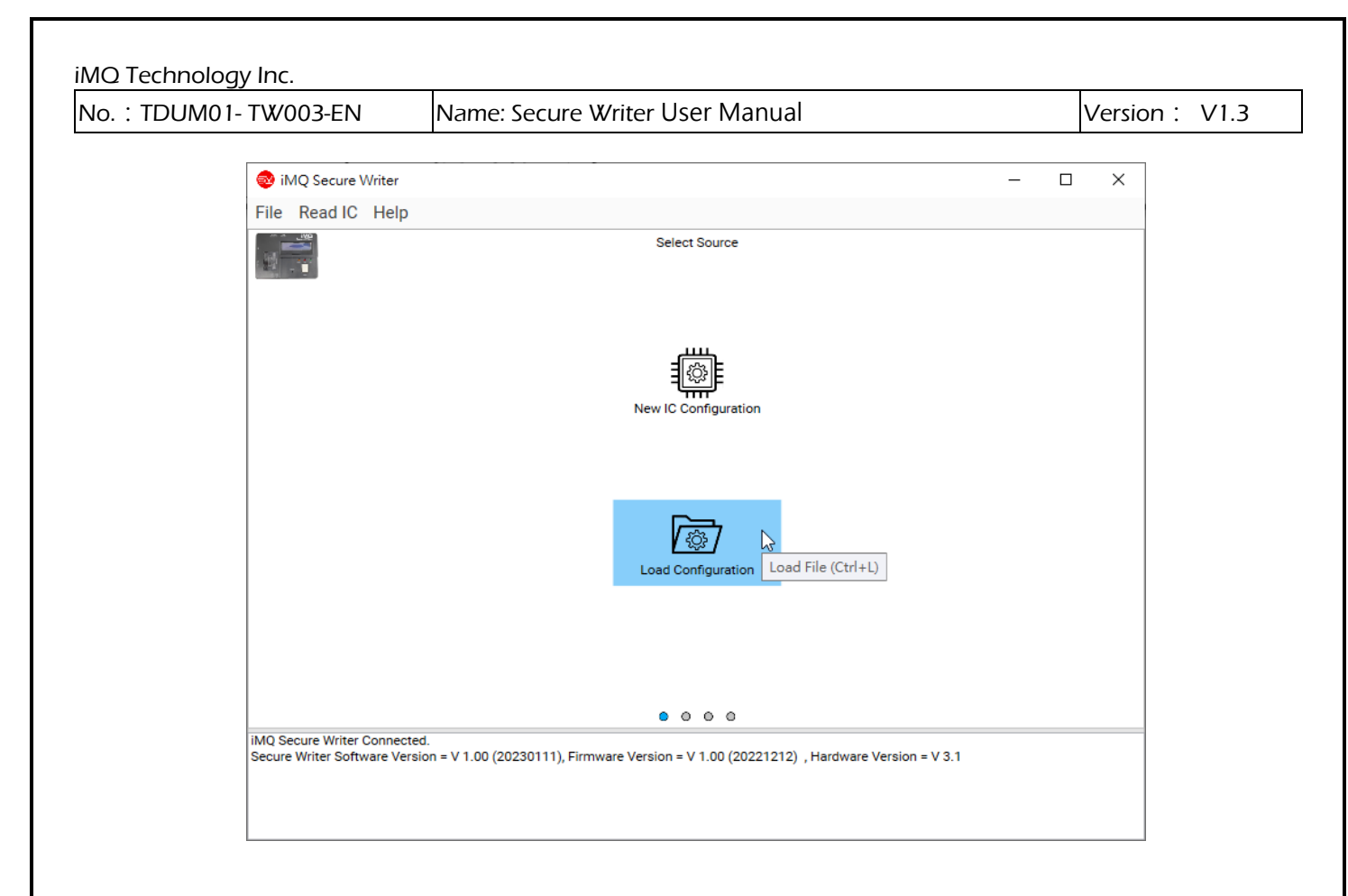

| 🕺 Load File                                                                                                    |                                                                |                                                        |                             |                                                                    | Х        |
|----------------------------------------------------------------------------------------------------|----------------------------------------------------------------|--------------------------------------------------------|-----------------------------|--------------------------------------------------------------------|----------|
| ←                                                                                                    | 嘰 > 本機磁碟 (C:) > iMQ > SecureWriter_v1                          | .00 > ToWriteFile                                      | ٽ ~                         | /                                                                  |          |
| 組合管理 ▼ 新増資料列                                                                                                    | ξ.                                                             |                                                        |                             |                                                                    | ?        |
| <ul> <li>▲機</li> <li>3D 初件</li> <li>◆ 下載</li> <li>① 文件</li> <li>◆ 音樂</li> <li>● 眞面</li> <li>● 圖片</li> <li>圖 影片</li> <li>2</li> <li>二</li> <li>本機磁碟 (C:)</li> <li>二</li> <li>本機磁碟 (D:)</li> <li>型 twfs01 (\impad01</li> <li>〕 網路</li> </ul> | 名編 SQ7101_WriterSetting_001.swcf SQ7101_WriterSetting_002.swcf | <b>惨</b> 改日期<br>2023/2/8 下午 06:41<br>2023/2/8 下午 06:42 | 臻型 大/<br>SWCF 檔案<br>SWCF 檔案 | ј\\<br>1 КВ<br>1 КВ                                                |          |
| 檔案名                                                                                                    | :稱(N): SQ7101_WriterSetting_002.swcf                           |                                                        |                             | <ul><li>Default Files (*.swcf;)</li><li>関畝(O)</li><li>取消</li></ul> | <b>~</b> |

Select configuration file with the attached file name .swcf

Page: 27/32 iMO reserves the right to change the information in this document without prior notice. Please contact iMO to obtain the latest version of product specification before placing your order. Use of iMO devices in life support is entirely at the buyer's risk, and the buyer agrees to defend, indemnify and hold harmless iMO from any and all damages, claims, suits or expenses resulting from such use.

| . : TDUM | 01- TW003-EN                                              | Name: Secu                       | re Writer User Manual                       |                      | Ve          | rsion: V1. |
|----------|-----------------------------------------------------------|----------------------------------|---------------------------------------------|----------------------|-------------|------------|
|          |                                                           |                                  |                                             |                      |             | _          |
|          | 🚳 iMQ Secure Writer                                       |                                  |                                             | -                    |             |            |
|          | File Read IC Help                                         |                                  |                                             |                      |             |            |
|          |                                                           |                                  | Programming                                 |                      |             |            |
|          | IC Type : S                                               | SQ7101                           |                                             |                      |             |            |
|          | User Data                                                 | Name : SQ7101_AP_Test            | Data_A.jsfw                                 |                      |             |            |
|          | User Data                                                 | CRC16 : 0x6CB9                   |                                             |                      |             |            |
|          | Lock Con                                                  | figuration : Lock                |                                             |                      |             |            |
|          | Lock Sma                                                  | all Zone : Unlock                |                                             |                      |             |            |
|          | Buzzer : E                                                | nable                            |                                             |                      |             |            |
|          |                                                           |                                  |                                             |                      |             |            |
|          |                                                           |                                  |                                             |                      |             |            |
|          |                                                           |                                  |                                             |                      |             |            |
|          |                                                           |                                  |                                             |                      |             |            |
|          |                                                           |                                  |                                             | J.                   |             |            |
|          |                                                           |                                  |                                             | r.                   | (L)         |            |
|          | Blank Check Er                                            | ase Write                        | Verify                                      | Download             | Programming |            |
|          |                                                           |                                  |                                             |                      |             |            |
|          | <                                                         |                                  | 0000                                        |                      |             |            |
|          | iMQ Secure Writer Connecte<br>Secure Writer Software Vers | ed.<br>sion = V 1.00 (20230111), | Firmware Version = V 1.00 (20221212) , Hard | ware Version = V 3.1 |             |            |
|          | Load File Success                                         |                                  |                                             |                      |             |            |

That is, you can load the programming files and options that have been set and saved before

**Exit:** close the program.

Page: 28/32 iMO reserves the right to change the information in this document without prior notice. Please contact iMO to obtain the latest version of product specification before placing your order. Use of iMO devices in life support is entirely at the buyer's risk, and the buyer agrees to defend, indemnify and hold harmless iMO from any and all damages, claims, suits or expenses resulting from such use.

| iMQ Technology Inc.    |                                 |               |
|------------------------|---------------------------------|---------------|
| No. : TDUM01- TW003-EN | Name: Secure Writer User Manual | Version: V1.3 |

## 6.4 Read IC Menu

This function is to read the data in the MCU and display in the table for users to view. The related options are as follows:

| 🥹 iMQ Secure Writer       |               |    |    |    |    |       |    |    |       |      |    |    |       |     | _               | -    |     | ×      |
|---------------------------|---------------|----|----|----|----|-------|----|----|-------|------|----|----|-------|-----|-----------------|------|-----|--------|
| File Read IC Help         |               |    |    |    |    |       |    |    |       |      |    |    |       |     |                 |      |     |        |
|                           |               |    |    |    | F  | W Dat | ta | (  | (3) I | Read | IC | 結  | 果     |     |                 |      |     |        |
|                           | Address       | 00 | 01 | 02 | 03 | 04    | 05 | 06 | 07    | 08   | 09 | 0A | 0B    | 0C  | 0D              | 0E   | 0F  |        |
| 0.1                       | 0000          | FF | FF | FF | FF | FF    | FF | FF | FF    | FF   | FF | FF | FF    | FF  | FF              | FF   | FF  | $\sim$ |
| Select IC :               | 0010          | FF | FF | FF | FF | FF    | FF | FF | FF    | FF   | FF | FF | FF    | FF  | FF              | FF   | FF  |        |
| SQ7615 1                  | 0020          | FF | FF | FF | FF | FF    | FF | FF | FF    | FF   | FF | FF | FF    | FF  | FF              | FF   | FF  |        |
| Programming Mode :        | 0030          | FF | FF | FF | FF | FF    | FF | FF | FF    | FF   | FF | FF | FF    | FF  | FF              | FF   | FF  |        |
| OCD (4-Wire)              | 0040          | FF | FF | FF | FF | FF    | FF | FF | FF    | FF   | FF | FF | FF    | FF  | FF              | FF   | FF  |        |
| 000 (+-wire)              | 0050          | FF | FF | FF | FF | FF    | FF | FF | FF    | FF   | FF | FF | FF    | FF  | FF              | FF   | FF  |        |
| Password                  | 0060          | FF | FF | FF | FF | FF    | FF | FF | FF    | FF   | FF | FF | FF    | FF  | FF              | FF   | FF  |        |
| Power on delay time       | 0070          | FF | FF | FF | FF | FF    | FF | FF | FF    | FF   | FF | FF | FF    | FF  | FF              | FF   | FF  |        |
| (1) Deed IC 設定            | 0080          | FF | FF | FF | FF | FF    | FF | FF | FF    | FF   | FF | FF | FF    | FF  | FF              | FF   | FF  |        |
| (I) Reau IC age           | 0090          | FF | FF | FF | FF | FF    | FF | FF | FF    | FF   | FF | FF | FF    | FF  | FF              | FF   | FF  |        |
|                           | 00A0          | FF | FF | FF | FF | FF    | FF | FF | FF    | FF   | FF | FF | FF    | FF  | FF              | FF   | FF  |        |
|                           | 00B0          | FF | FF | FF | FF | FF    | FF | FF | FF    | FF   | FF | FF | FF    | FF  | FF              | FF   | FF  |        |
|                           | 0000          | FF | FF | FF | FF | FF    | FF | FF | FF    | FF   | FF | FF | FF    | FF  | FF              | FF   | FF  |        |
|                           | 00D0          | FF | FF | FF | FF | FF    | FF | FF | FF    | FF   | FF | FF | FF    | FF  | FF              | FF   | FF  |        |
|                           | 00E0          | FF | FF | FF | FF | FF    | FF | FF | FF    | FF   | FF | FF | FF    | FF  | FF              | FF   | FF  |        |
|                           | OOFO          | FF | FF | FF | FF | FF    | FF | FF | FF    | FF   | FF | FF | FF    | FF  | FF              | FF   | FF  |        |
| Bead EW/                  | 0100          | FF | FF | FF | FF | FF    | FF | FF | FF    | FF   | FF | FF | FF    | FF  | FF              | FF   | FF  |        |
| Read PW                   | 0110          | FF | FF | FF | FF | FF    | FF | FF | FF    | FF   | FF | FF | FF    | FF  | FF              | FF   | FF  |        |
| (2) Read IC 執行            | 0120          | FF | FF | FF | FF | FF    | FF | FF | FF    | FF   | FF | FF | FF    | FF  | FF              | FF   | FF  |        |
| (2) 10000 10 7715         | 0130          | FF | FF | FF | FF | FF    | FF | FF | FF    | FF   | FF | FF | FF    | FF  | FF              | FF   | FF  | $\sim$ |
|                           | 00016-0-1001  |    |    |    |    |       |    |    |       |      |    |    |       |     |                 |      |     | _      |
|                           | CRC16: UXACUA |    |    |    |    |       |    |    |       |      |    |    |       |     |                 |      |     |        |
|                           |               |    |    |    |    |       |    |    |       |      |    |    |       | Sav | e               |      | Clo | se     |
| Read Success (4609.5265 r | ns)           |    |    |    |    |       |    |    |       |      |    | (  | (4) 1 | 諸存  | <sup>∉</sup> Re | ad I | C 結 | 淉      |
|                           |               |    |    |    |    |       |    |    |       |      |    |    |       |     |                 |      |     |        |

(1) Read IC Setting:

- Select IC: Select the IC to be read
- Program Mode: Select the communication mode for reading (currently only Support OCD-4Wire)
- Password: Enter the password to read the IC, the password must be hexadecimal and the length is 32 characters
- Power on delay time(s): Set the time for Secure Writer to automatically delay reading, and the setting range is 0.01 ~ 10.00 Sec

(2) Read IC execution:

- Read FW: Start to execute the action of Read FW
- Read User Data: Start to execute the action of Read User Data (SQ7617/SQ7653 only have EEPROM)

Page: 29/32 iMQ reserves the right to change the information in this document without prior notice. Please contact iMQ to obtain the latest version of product specification before placing your order. Use of iMQ devices in life support is entirely at the buyer's risk, and the buyer agrees to defend, indemnify and hold harmless iMQ from any and all damages, claims, suits or expenses resulting from such use.

| iMQ Technology Inc.    |                                 |               |
|------------------------|---------------------------------|---------------|
| No. : TDUM01- TW003-EN | Name: Secure Writer User Manual | Version: V1.3 |

(3) Read IC result:

The result of Read IC is displayed on the table, and the CRC16 value of the result will be

calculated in the lower left corner for user confirmation

(4) Store the Read IC result:

Save the result and related information of Read IC as a file. The default file name is "IC name\_CRC16 value.txt" (this function will be displayed only after Read IC is successful). The content and format of the saved file are as following:

| SQ7615_0xAC0A.txt - 記事本                                                                                                    |                                                      | – 🗆 X                                                |
|----------------------------------------------------------------------------------------------------|------------------------------------------------------|------------------------------------------------------|
| 檔案(F) 編輯(E) 格式(O) 檢視(V) 說明                                                                                                    |                                                      |                                                      |
| [Information]<br>IC Type = SQ7615<br>Program Mode = OCD (4-Wire)<br>Password = Disable<br>Read Data = FWData<br>CRC16 = OxACOA                                                                                                    |                                                      | ~                                                    |
| [Data]<br>Address 0x00 0x01 0x02 0x03 0x04 0x05 0x06                                                                                                    | 0x07 0x08 0x09 0x0A 0x0B 0x0C 0>                     | OD 0x0E 0x0F                                         |
| 0x0000 FF FF FF FF FF FF FF FF FF<br>0x0010 FF FF FF FF FF FF FF FF<br>0x0020 FF FF FF FF FF FF FF FF<br>0x0030 FF FF FF FF FF FF FF FF<br>0x0040 FF FF FF FF FF FF FF FF<br>0x0050 FF FF FF FF FF FF FF FF<br>0x0060 FF FF FF FF FF FF FF FF<br>0x0060 FF FF FF FF FF FF FF FF<br>0x0080 FF FF FF FF FF FF FF FF<br>0x0080 FF FF FF FF FF FF FF FF<br>0x0080 FF FF FF FF FF FF FF FF<br>0x0080 FF FF FF FF FF FF FF FF<br>0x0080 FF FF FF FF FF FF FF FF<br>0x0080 FF FF FF FF FF FF FF FF<br>0x0080 FF FF FF FF FF FF FF FF<br>0x0080 FF FF FF FF FF FF FF FF<br>0x0080 FF FF FF FF FF FF FF FF<br>0x0080 FF FF FF FF FF FF FF FF FF<br>0x0080 FF FF FF FF FF FF FF FF FF | $\begin{array}{cccccccccccccccccccccccccccccccccccc$ | $\begin{array}{cccccccccccccccccccccccccccccccccccc$ |
|                                                                                                    | 第1列,第1行 100% Unix (LF)                               | UTF-8                                                |

Page: 30/32 iMO reserves the right to change the information in this document without prior notice. Please contact iMO to obtain the latest version of product specification before placing your order. Use of iMO devices in life support is entirely at the buyer's risk, and the buyer agrees to defend, indemnify and hold harmless iMO from any and all damages, claims, suits or expenses resulting from such use.

## 6.5 Help Menu

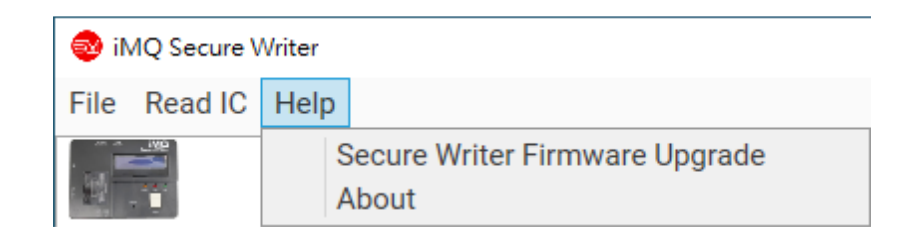

## 6.5.1 Secure Writer Firmware Upgrade

Click Help / Secure Writer Firmware Upgrade to update the firmware of the Secure Writer machine. For details, please refer to <u>5.2 Software Update (Secure Writer Firmware Upgrade)</u>.

## 6.5.2 About

Display the current software version, firmware version, hardware version and other related information.

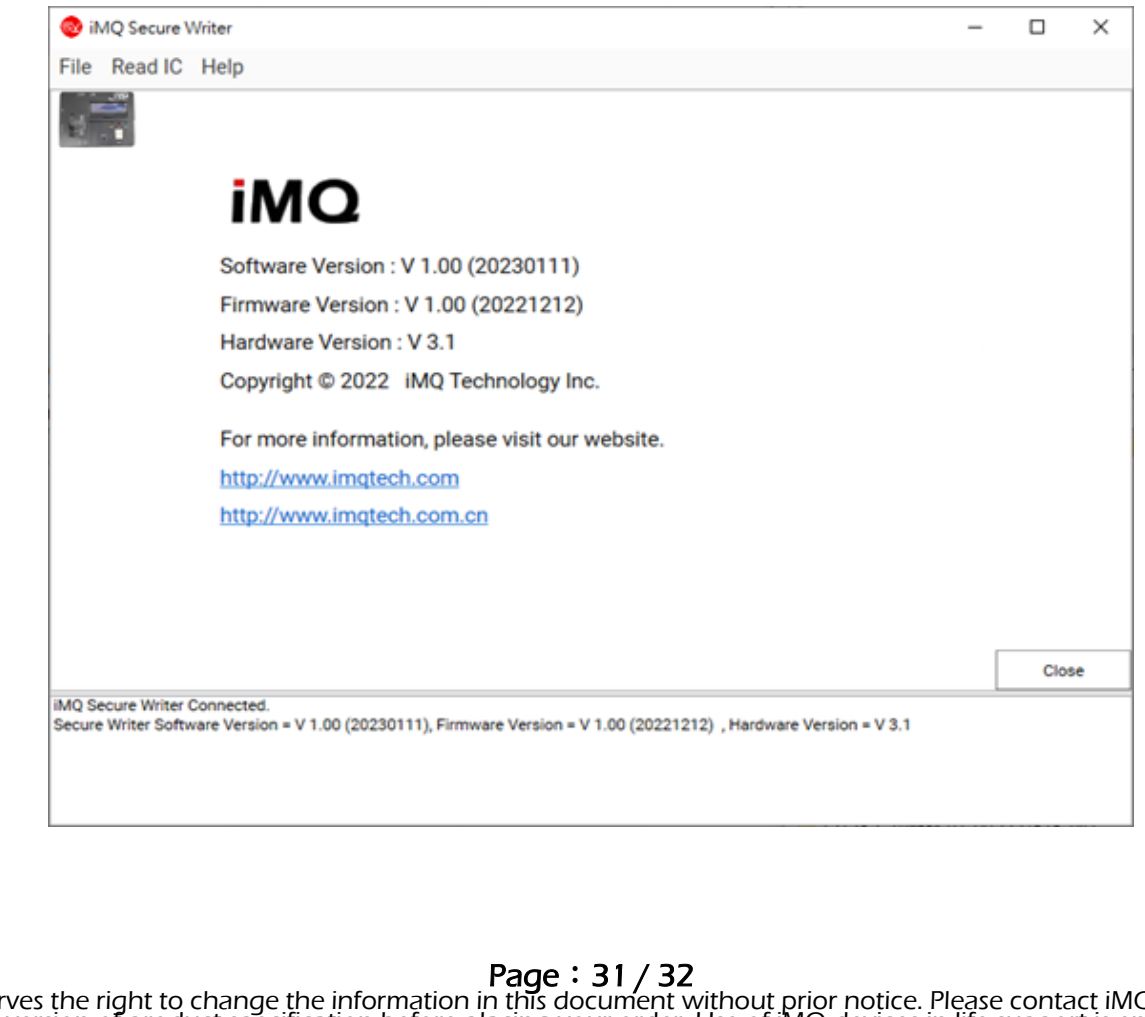

Page: 31/32 iMO reserves the right to change the information in this document without prior notice. Please contact iMO to obtain the latest version of product specification before placing your order. Use of iMO devices in life support is entirely at the buyer's risk, and the buyer agrees to defend, indemnify and hold harmless iMO from any and all damages, claims, suits or expenses resulting from such use.

| iMQ Technology Inc.    |                                 |               |
|------------------------|---------------------------------|---------------|
| No. : TDUM01- TW003-EN | Name: Secure Writer User Manual | Version: V1.3 |

## **Change History**

| Version | Approved<br>Date | Description                   |  |  |  |  |  |
|---------|------------------|-------------------------------|--|--|--|--|--|
| V1.3    |                  | Add SQ7133/SQ7135 programming |  |  |  |  |  |
| V1.2    | 2024/01/03       | Add SQ7131 programming        |  |  |  |  |  |
| V1.0    | 2023/05/10       | First released                |  |  |  |  |  |

Page: 32/32 iMO reserves the right to change the information in this document without prior notice. Please contact iMO to obtain the latest version of product specification before placing your order. Use of iMO devices in life support is entirely at the buyer's risk, and the buyer agrees to defend, indemnify and hold harmless iMO from any and all damages, claims, suits or expenses resulting from such use.